### 1. Заходим на портал ординатуры: https://oeord.kurskmed.com/

### 2. Нажимаем на кнопку «Вход» и вводим учетные данные

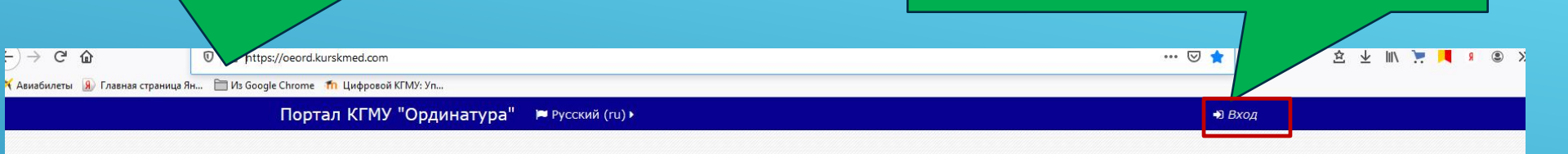

....

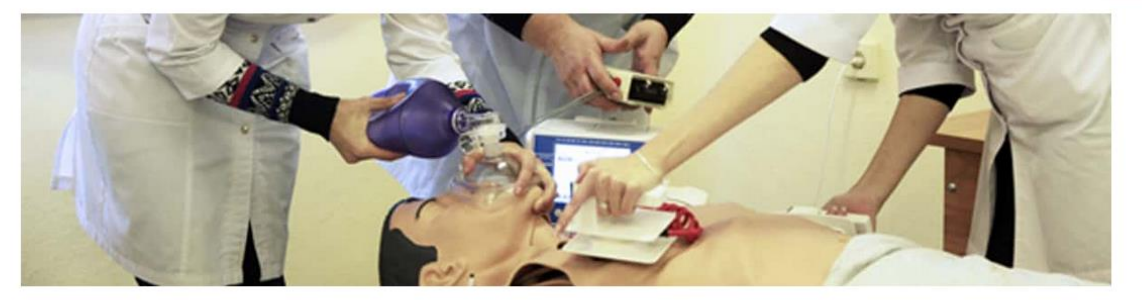

| Уважаемые ординаторы!                                                                                                    |
|----------------------------------------------------------------------------------------------------|
| В целях недопущения распространения новой коронавирусной инфекции (COVID 19) Курский государственный медицинский университет<br>временно переходит на онлайн обучение.                    |
| В связи с этим с 23.03.2020 все ординаторы должны находиться в распоряжении зав. кафедрами и быть доступны для связи - на случай<br>чрезвычайной ситуации может понадобиться Ваша помощь. |
| Обучение по базовым дисциплинам или дисциплинам по выбору будет проходить в дистанционной форме.                                                                                          |
| ОХТА и симуляционный курс переносятся на более поздний срок.                                                                                                    |
| 305041, г. Курск, ул. Карла Маркса, д. 3, КГМУ, отдел ординатуры                                                                                                    |
| тел. (4712) 58-54-82, e-mail: ordinatura_kgmu@mail.ru                                                                                                    |
| Материалы по новой коронавирусной инфекции COVID-19                                                                                                    |
| О новой коронавирусной инфекции (сайт Роспотребнадзора)                                                                                                    |
| Временные методические рекомендации: лекарственная терапия острых респираторных вирусных инфекций (ОРВИ) в амбулаторной практике                                                          |

в период эпидемии COVID-19 (версия 1 от 12.04.2020)

| Открываем курс свой специальности (где у Вас<br>есть роль учителя) и переходим в настройки |                            |
|--------------------------------------------------------------------------------------------|----------------------------|
| Портал КГМУ "Ординатура" 🔎 Русский (ru) 🕨 🚔 Мои курсы 🕨 🗿 Этот курс 🕨 📝                    | 🔹 💿 🛕 🗩 💽 Учитель 🕨        |
| 希 В начало 📏 Мои курсы 📏 ПРОМЕЖУТОЧНАЯ АТТЕСТАЦИЯ (ЭКЗАМЕН) 📏 Тренировочный курс           | Режим редактирования       |
| Тренировочный курс                                                                         | Тренировочный курс         |
|                                                                                            | Участники                  |
| 📮 Объявления                                                                               | Значки                     |
|                                                                                            | Компетенции                |
| Тема 1                                                                                     | Оценки                     |
|                                                                                            | В начало                   |
| Тема 2                                                                                     | Личный кабинет             |
| Тема 3                                                                                     | Календарь                  |
|                                                                                            | Личные файлы               |
|                                                                                            | Мои курсы                  |
|                                                                                            | Информация для сотрудников |
|                                                                                            | Тренировочный курс         |

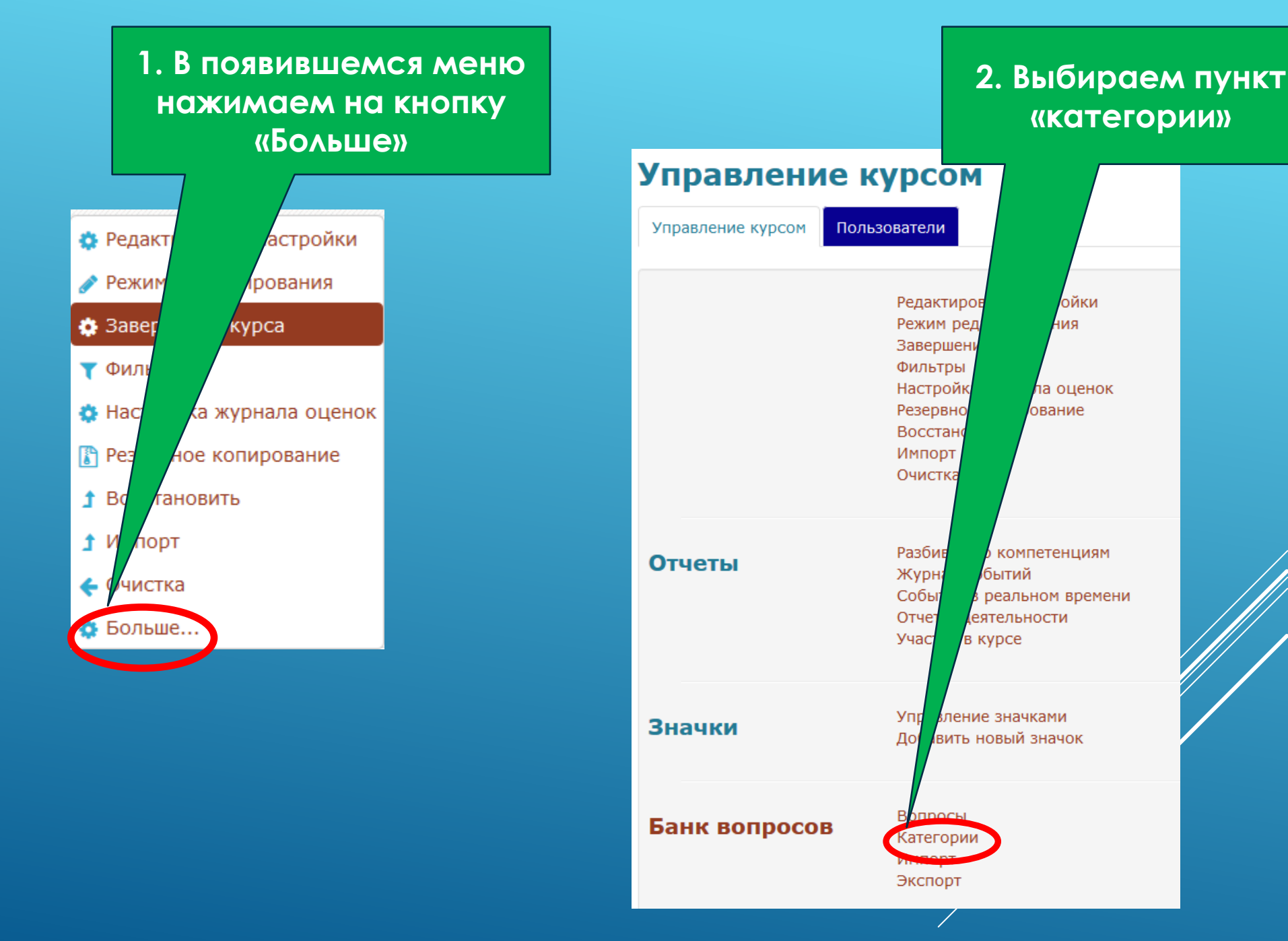

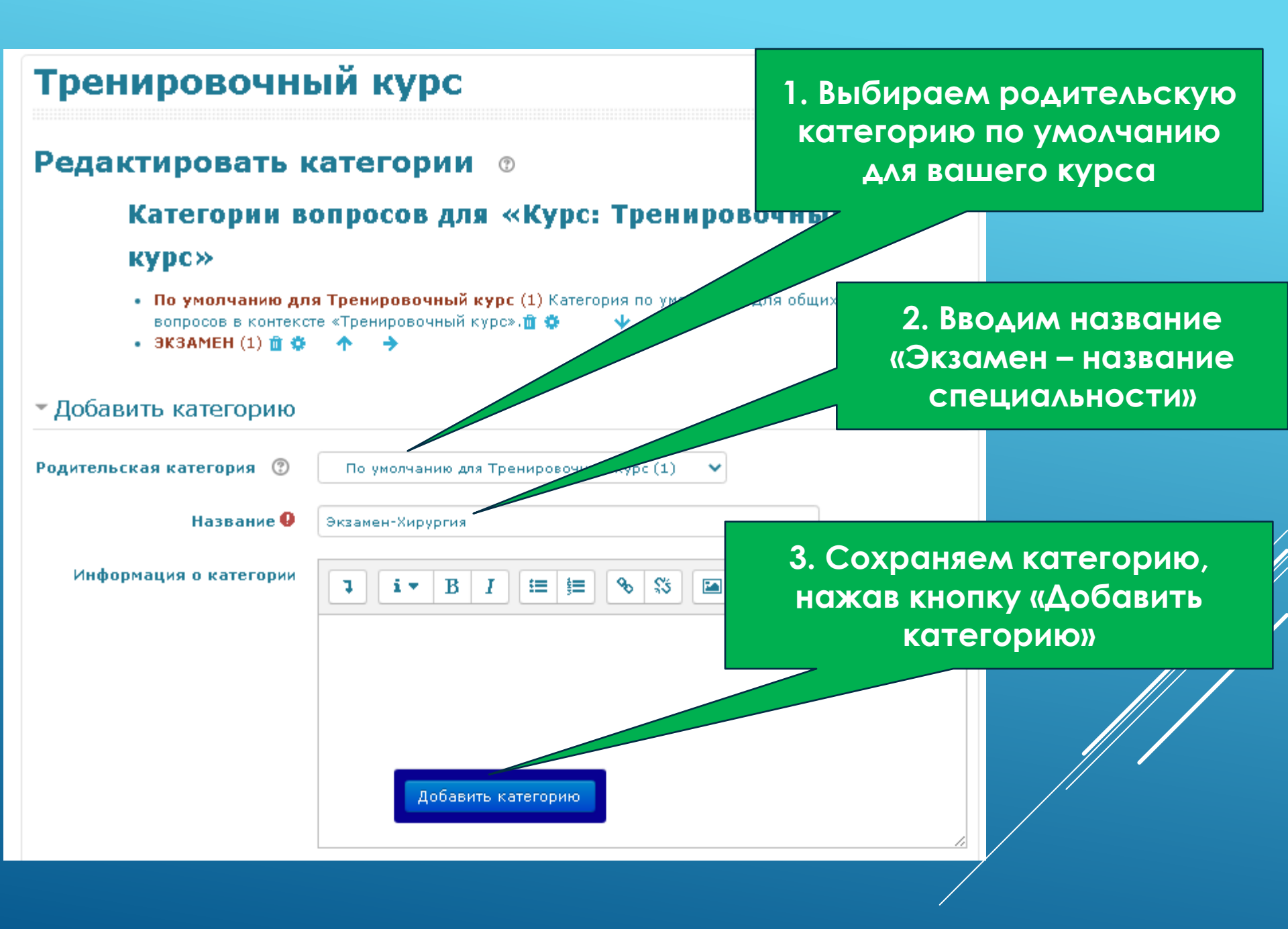

# ПРИ НЕОБХОДИМОСТИ МОЖНО ДОБАВИТЬ ПОДРАЗДЕЛЫ (ПОДКАТЕГОРИИ)

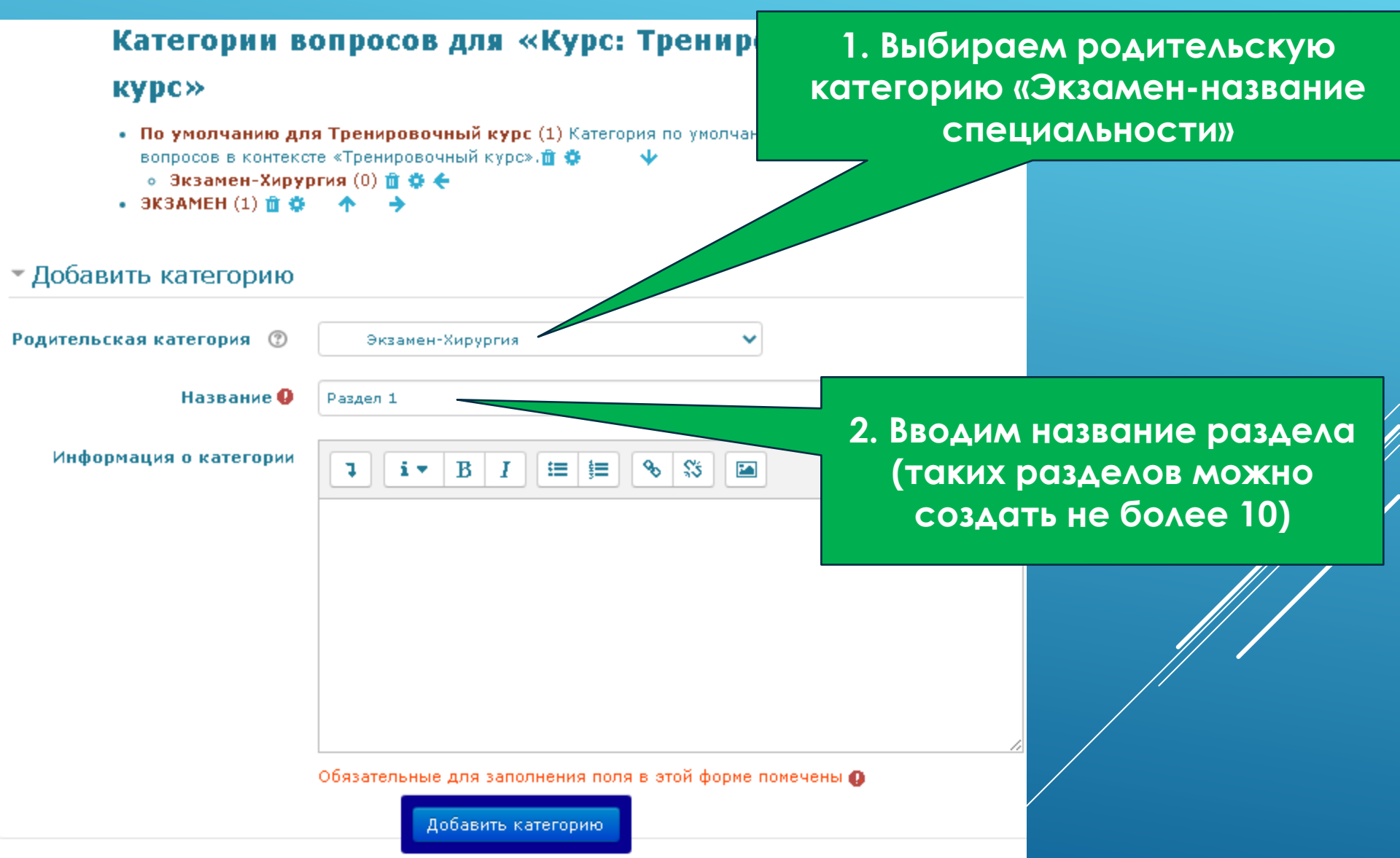

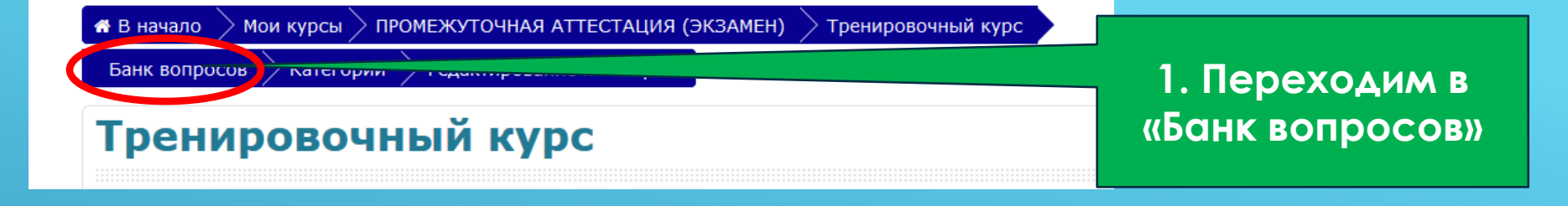

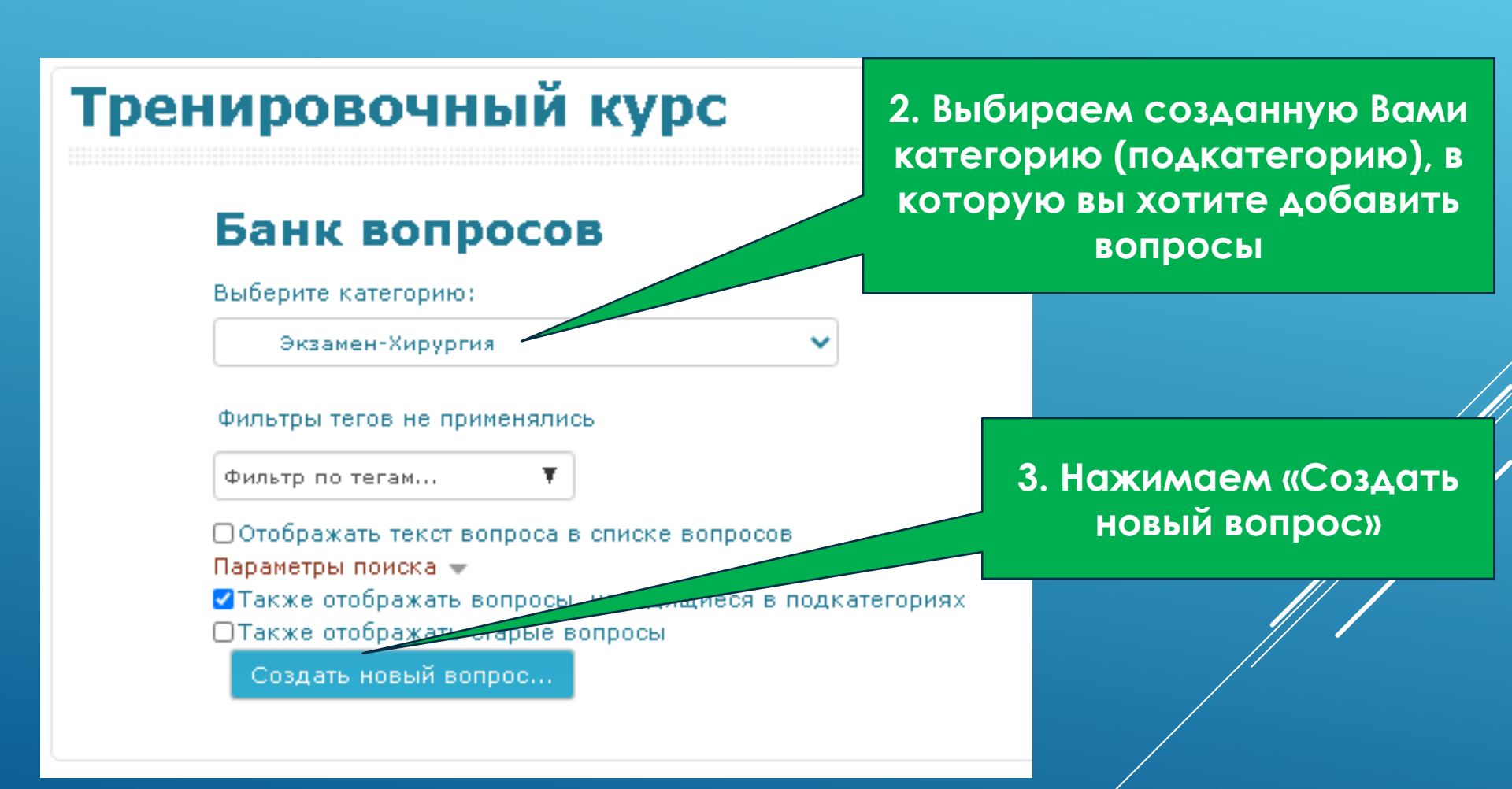

Выберите тип вопроса для добавления

#### вопросы

0

•• Верно/Неверно

Вложенные ответы O (Cloze)

Ο • Выбор пропущенных слов

2+2 Вычисляемый О

🗆 Короткий ответ 0

Множественный выбор

2+2 Множественный 0 Вычисляемый

На соответствие 0

O Перетаскивание в текст

0 • Перетаскивание маркеров

Перетащить на изображение

Добавить

Отмена

Позволяет выбирать один или несколько правильных ответов из заданного списка.

X

### Выбираем тип вопроса «множественный выбор»

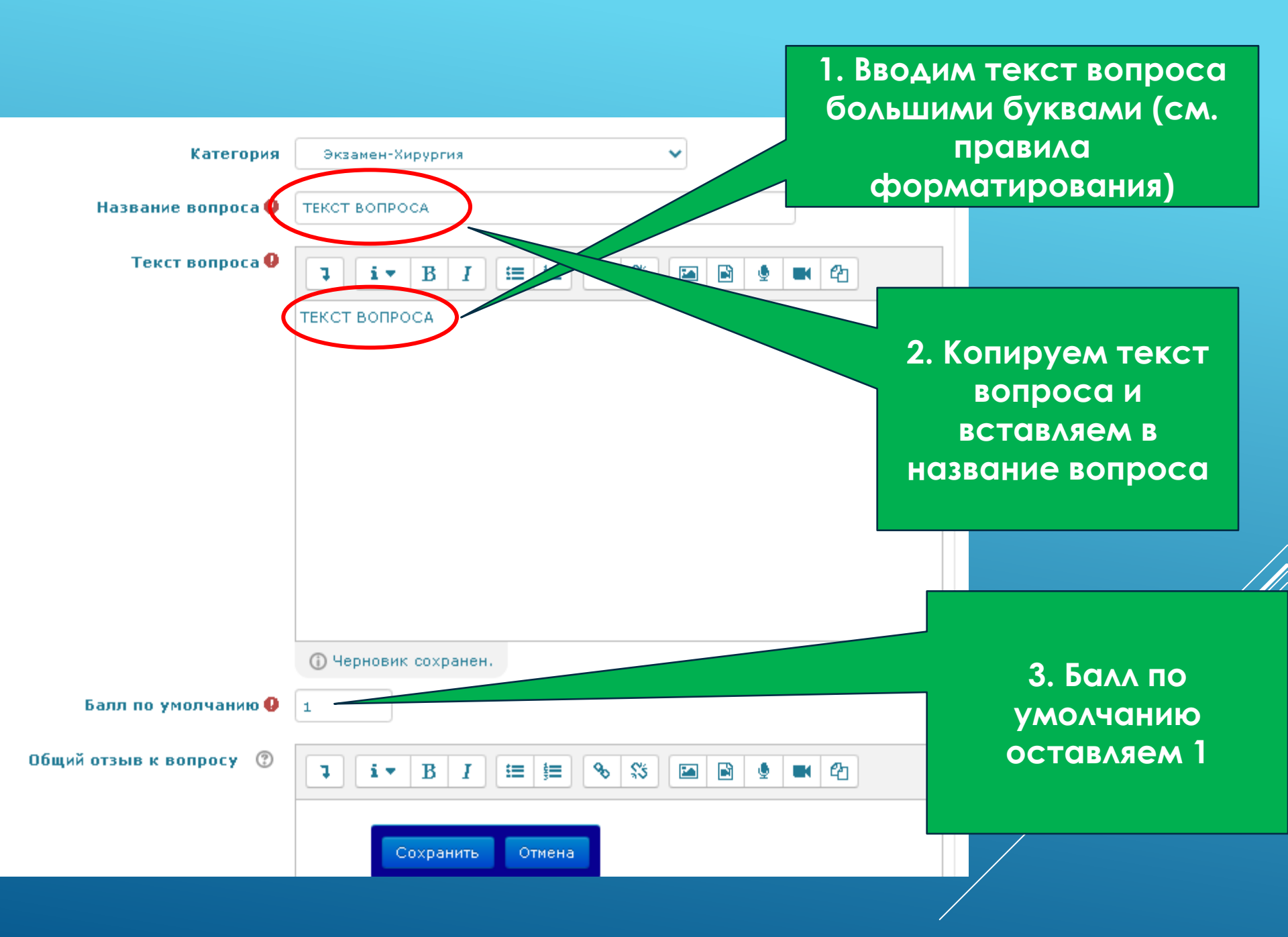

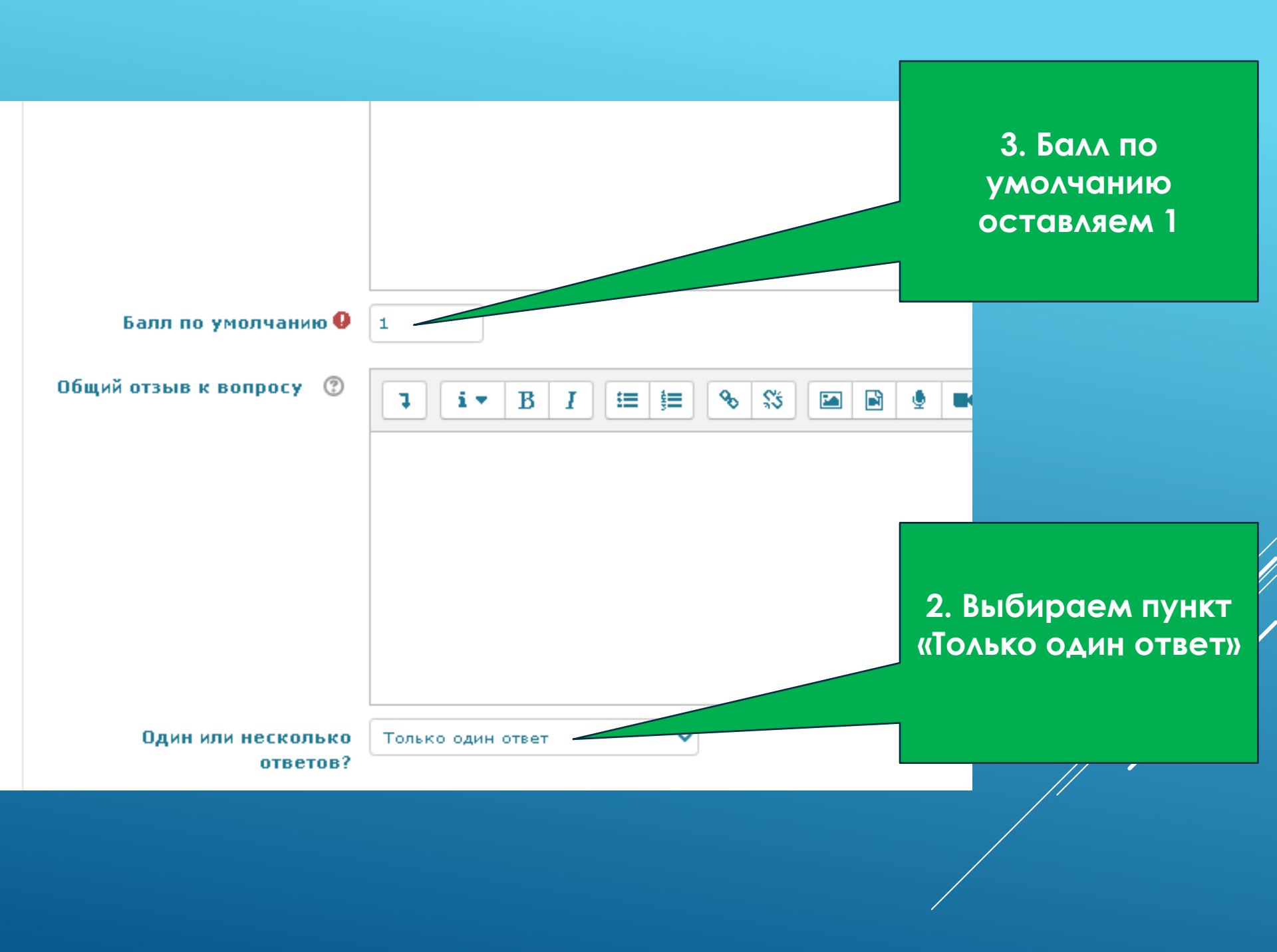

1. Выбираем пункт «Не нумеровать»

![](_page_9_Figure_1.jpeg)

![](_page_10_Figure_0.jpeg)

🖀 В начало

Тренировочный

**Добавляем** необходимое количество вопросов

Банк вопросов Вопросы

## Тренировочный курс

### Банк вопросов

![](_page_11_Figure_7.jpeg)